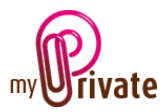

# MyPrivate – Démarrage et fonctions de base

# Table des matières

| [Assistant au démarrage]2      |
|--------------------------------|
| [Navigation entre les écrans]6 |
| [MyPrivate PRO]6               |
| [Données personnelles / Démo]6 |
| [Outil de recherche]6          |
| [Calendrier]6                  |
| [Sauvegarde]6                  |
| [Code d'accès]6                |
| [Choix de la langue]6          |
| [Panneau de contrôle]6         |
| [Quitter]6                     |
| [Ouverture d'un module]6       |
| [Création d'une catégorie]7    |
| [Création d'un passeport]7     |
| [Arborescence]                 |
| [Onglets]8                     |
| [Affichage des données]8       |
| [Création d'une fiche]8        |
| [Modification d'une fiche]9    |
| [Suppression d'une fiche]9     |
| [Copie d'une fiche]9           |
| [Navigation entre les vues]9   |
| [Tri des données]9             |
| [Filtre]9                      |
| [Choix de période]9            |
| [Monnaies étrangères]10        |
| [Taux de change]10             |

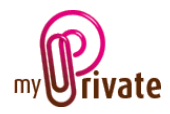

| [Flux de caisse]                   | 10 |
|------------------------------------|----|
| [Lancement de traitements]         | 10 |
| [Gestion documentaire]             | 10 |
| [Impression]                       | 11 |
| [Exportation vers Microsoft Excel] | 11 |

# [Assistant au démarrage]

Lors de la première ouverture d'un module, après insertion de la clé d'activation, un assistant vous guidera pour créer les informations de base qui seront ajoutées dans les différents modules.

<u>Remarque</u>: Si vous souhaitez recommencer la saisie depuis le début, il est possible de relancer l'assistant au démarrage même si des données ont déjà été saisies, cependant les données existantes seront supprimées complètement et définitivement.

Pour relacer l'assistant, cliquer sur l'icône « Panneau de contrôle » en bas à droite de l'écran.

A l'exception du point 1 ci-dessous, les données pourront être complétées et/ou corrigées ultérieurement.

Les informations suivantes vous seront demandées :

- 1. Paramètres généraux
- Système de mesure (métrique / US)
- Monnaie locale (devise du pays, utilisée pour la majorité des transactions)
- Pays (lieu de résidence principal)

- Localisation des instituts financiers :
  - Tous mes comptes bancaires sont dans l'Union Européenne ou en Suisse
  - Tous mes comptes bancaires sont au Royaume Uni
  - Tous mes comptes bancaires sont aux USA
  - J'ai des comptes bancaires dans plusieurs régions / pays
  - $\circ$  Autres

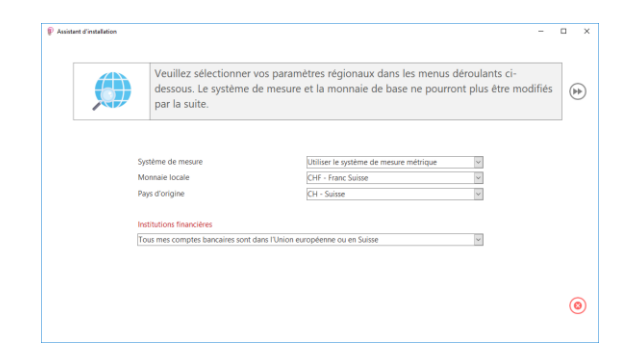

- 2. Membres de famille vivant dans le ménage
- Nom de famille
- Prénom
- Date de naissance
- Sexe

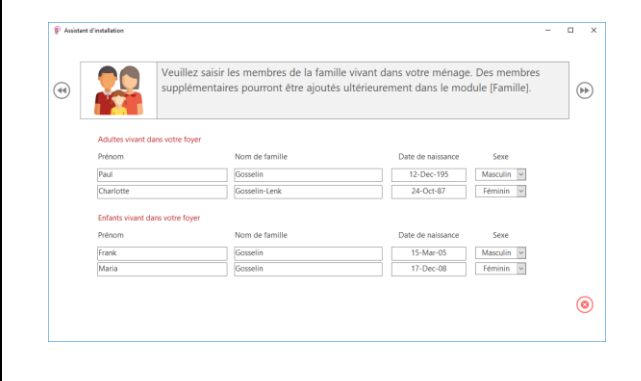

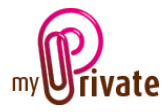

- 3. Pour la caisse maladie
- Nom de la caisse pour chacun des membres de la famille

| Veu       | illez saisir les noms de vos assura | inces maladie.                | ۲ |
|-----------|-------------------------------------|-------------------------------|---|
| Prénom    | Nom de famille                      | Prestataire d'assurance santé |   |
| Paul      | Gosselin                            | SWICA                         |   |
| Charlotte | Gosselin-Lenk                       | SWICA                         |   |
| Frank     | Gosselin                            | SWICA                         |   |
| Maria     | Gosselin                            | SWICA                         |   |
|           |                                     |                               |   |
|           |                                     |                               | - |

- 4. Animaux de compagnie
- Nom
- Espèce
- Race

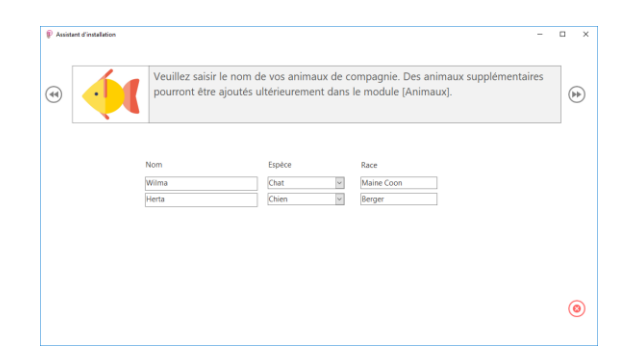

- 5. Logement
- Nom du lieu de résidence
- Adresse complète
- Location / Propriété / PPE
- Nom de la banque si une hypothèque en cours

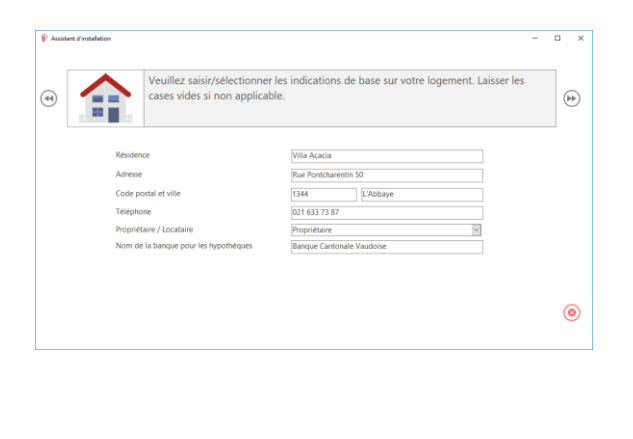

- 6. Exploitation
- Numéros des téléphones mobiles des membres de la famille
- Utilisation du mazout (O/N)
- Utilisation de bois / pellets (O/N)
- Compteur de gaz (O/N)
- Compteur d'électricité (O/N)
- Compteur d'eau (O/N)
- Nom du fournisseur Internet

| <b>V</b>       | Veuillez saisir/<br>cases vides si | /sélectionner les inc<br>non applicable. | lications de base sur votre logeme    | nt. Laisser les | ( |
|----------------|------------------------------------|------------------------------------------|---------------------------------------|-----------------|---|
| Prénom         | Nom de famille                     | Téléphone mobile                         | Stockez-vous du mazout?               | Oui v           |   |
| Paul           | Gosselin                           | 079 373 73 76                            | Stockez-vous du bois ou des pellets ? | Non 👻           |   |
| Charlotte      | Gosselin-Lenk                      | 079 226 27 76                            | Existe-il un compteur d'électricité?  | Oui v           |   |
| Frank          | Gosselin                           | 079 272 83 87                            | Existe-il un compteur de gaz?         | Non v           |   |
| Maria          | Gosselin                           | 079 373 82 11                            | Existe-il un compteur d'eau?          | Oui 🗸           |   |
| Nom de votre t | fournisseur internet par câble     | ou satellite                             | Swisscom                              |                 |   |
|                |                                    |                                          |                                       |                 |   |
|                |                                    |                                          |                                       |                 |   |

- 7. <u>Véhicules</u>
- Marque
- Modèle
- Numéro de plaque
- Assurance
- Société de leasing

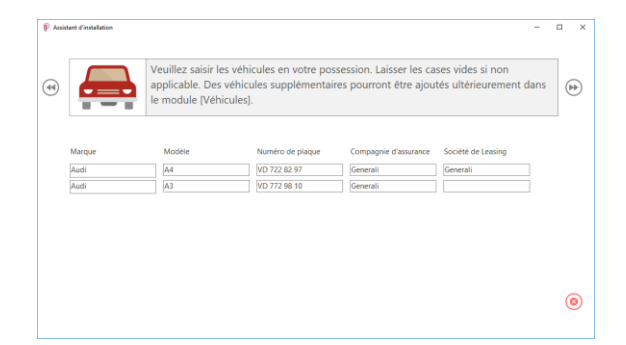

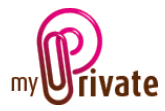

- 8. Collections
- Catégories de livres
- Catégories de films
- Catégories de musique

|                                          | Veuillez contrô<br>correspondent<br>pourront être a | ler et si nécess<br>à vos livres, fil<br>ajoutées ultérie | aire modifier le:<br>ms et musique.<br>urement dans le | s catégories ci-des<br>Des catégories su<br>e module [Collection | sous afin qu'elles<br>pplémentaires<br>ons]. | () |
|------------------------------------------|-----------------------------------------------------|-----------------------------------------------------------|--------------------------------------------------------|------------------------------------------------------------------|----------------------------------------------|----|
| Catégories de l                          | ivres                                               | Catégories de filn                                        | 16                                                     | Catégories de mus                                                | ique                                         |    |
| Business & Pinano                        | Histoire, Biographies &<br>mémoires                 | Action & aventure                                         | Science Fiction                                        | Classic Rock & Blues                                             | Pop                                          |    |
| Children's books                         | Uttérature & Classics                               | Animation                                                 | Western                                                | Children's Music                                                 | Reggse                                       |    |
| Bandes dessinées                         | Mystère, Thriller &                                 | Classiques                                                | Musique                                                | Musique classique                                                | Bandes sonores                               |    |
| Ordinateurs & technologie                | Politique & Sciences<br>sociales                    | Conédie                                                   |                                                        | Country & Folk                                                   | Musiques du monde -<br>English               |    |
| Unres de cuisine,<br>aliments diamp: vir | Référence &<br>dictionnaires                        | Documentaire                                              |                                                        | Danse & Electronic                                               | Musiques du monde -<br>Italiano              |    |
| Artisanat, Loisirs &<br>Maison           | Science & ingénierie                                | Drame                                                     |                                                        | Jazz                                                             | Musiques du monde -<br>Deutsch               |    |
| Enseignement                             | Sports                                              | Horreur                                                   |                                                        | Musique latine                                                   |                                              |    |
| Santé, Pitness & ré                      | pimes Voyages                                       | Romance                                                   |                                                        | Métal                                                            |                                              |    |

- 9. Loisirs
- Sélectionner un loisir principal par membre de famille. Les autres loisirs pourront être créés ultérieurement dans le module [Loisirs]

| 2         | Veuillez sélectionner un loisir princi<br>supplémentaires pourront être ajou | pal par membre de famille. Des loisirs<br>tés ultérieurement dans le module [Loisirs]. | Þ |
|-----------|------------------------------------------------------------------------------|----------------------------------------------------------------------------------------|---|
| Prénom    | Nom de famille                                                               | Loisirs                                                                                |   |
| Paul      | Gosselin                                                                     | Cinéma                                                                                 |   |
| Charlotte | Gosselin-Lenk                                                                | Guitare                                                                                |   |
| Frank     | Gosselin                                                                     | Peinture                                                                               |   |
| Maria     | Gosselin                                                                     | Dessin                                                                                 |   |
|           |                                                                              |                                                                                        | G |

#### 10. Sports

 Sélectionner un sport principal par membre de famille. Les autres sports pourront être créés ultérieurement dans le module [Sports]

| Veuille<br>supplé | z sélectionner un loisir principal<br>mentaires pourront être ajoutés | l par membre de famille. Des loisirs<br>s ultérieurement dans le module [Sports]. | ()) |
|-------------------|-----------------------------------------------------------------------|-----------------------------------------------------------------------------------|-----|
| Prénom            | Nom de famille                                                        | Sport                                                                             |     |
| Paul              | Gosselin                                                              | Ski                                                                               |     |
| Charlotte         | Gosselin-Lenk                                                         | Ski v                                                                             |     |
| Frank             | Gosselin                                                              | Basket-ball v                                                                     |     |
| Maria             | Gosselin                                                              | Badminton v                                                                       |     |
|                   |                                                                       |                                                                                   | 6   |

#### 11. Assurances

 Les informations de base concernant les assurances vont être créées automatiquement en fonction des données déjà saisies

| Assist | tant d'installation | -                                                                                                    | - 1 | 3 |
|--------|---------------------|----------------------------------------------------------------------------------------------------|-----|---|
| 4      | ¢                   | Vos informations de base sur les assurances seront créées selon les données déjà<br>saisies. Elles pourront être complétées/modifiées ultérieurement. |     | • |
|        |                     |                                                                                                    |     |   |
|        |                     |                                                                                                    |     |   |
|        |                     |                                                                                                    |     |   |
|        |                     |                                                                                                    |     |   |
|        |                     |                                                                                                    |     | 0 |

#### 12. Fonds de pension

- Ajouter, pour chacun des adultes, une caisse de
  - Pension de l'Etat
  - Prévoyance professionnelle
  - Prévoyance privée

| 0                                    | Chaque citoyen b<br>alimentée par l'er                         | énéficie d'une retra<br>nployeur et l'emplo             | aite de l'état. Une retra<br>oyé. Une retraite privée | ite professionelle est<br>peut compléter les rent |
|--------------------------------------|----------------------------------------------------------------|---------------------------------------------------------|-------------------------------------------------------|---------------------------------------------------|
| Prénom                               | Nom de famille                                                 | Retraite de l'état                                      | Retraite professionnelle                              | Retraite privée                                   |
| Paul                                 | Gosselin                                                       | AVS                                                     | MP Consulting                                         | Swisslife                                         |
| Charlotte                            | Gosselin-Lenk                                                  | AVS                                                     | Lat Mayon                                             | Swisslife                                         |
| Your les retraite<br>as, vous pourre | i professionnelles, nous assu<br>z ajuster ce ratio dans le mo | mons que la part des cotis;<br>dule (Fonds de pension), | ations employeur/employé sont                         | égales. Si ce n'est pas le                        |
|                                      |                                                                |                                                         |                                                       |                                                   |

#### 13. Comptes bancaires

- Pour le compte bancaire principal
  - Nom de la banque
  - o Numéro du compte
  - o BIC
  - O IBAN
  - Format du fichier de paiement : <u>Banques suisses</u>: ISO20022 (Suisse)
  - <u>Banques dans la zone EURO</u>: ISO 20022 (Europe) <u>Toutes les autres banques</u>: Autres

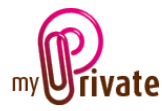

• Une carte de crédit principale par adulte

|                         | Veuillez<br>paiemer<br>CHF. | saisir les informations<br>nts, ainsi que le nom d | sur le compte bancaire utili<br>e vos cartes de crédit princij | sé pour la plupa<br>pales. La devise o | rt des<br>doit être en |
|-------------------------|-----------------------------|----------------------------------------------------|----------------------------------------------------------------|----------------------------------------|------------------------|
| Compte courant          |                             |                                                    |                                                                |                                        |                        |
| Nom de la banque        |                             | Banque Cantonale Vaudois                           | se                                                             |                                        |                        |
| Numéro de compte IBA    | AN et BIC                   | Z 6652 726 872 76                                  | CH8672592354699101415                                          | BCVL2XX                                |                        |
| Format de fichier de pa | iement                      | ISO 20022 (Suisse)                                 |                                                                |                                        | ~                      |
| Cartes de crédit        |                             |                                                    |                                                                |                                        |                        |
| Prénom                  |                             | Nom de famille                                     | Carte de crédit                                                |                                        |                        |
| Paul                    |                             | Gosselin                                           | VISA                                                           |                                        | ~                      |
| Charlotte               |                             | Gosselin-Lenk                                      | MasterCard                                                     |                                        | ~                      |
|                         |                             |                                                    |                                                                |                                        |                        |

#### 14. Impôts

• Choisir si les déclarations d'impôts se font de manière commune ou séparée

| Assistant d'installation |                        |                                                               |
|--------------------------|------------------------|---------------------------------------------------------------|
| •                        | Veuillez indiquer si v | ous soumettez une déclaration commune ou individuelle en CHF. |
|                          | Déduction d'impôt      | Adduction disadd common                                       |
|                          | Declaration of import  | pectalation d'import commune (15)                             |
|                          |                        |                                                               |
|                          |                        | (                                                             |

### 15. Prêts / Emprunts

 Nom des prêts et emprunts accordés / contractés

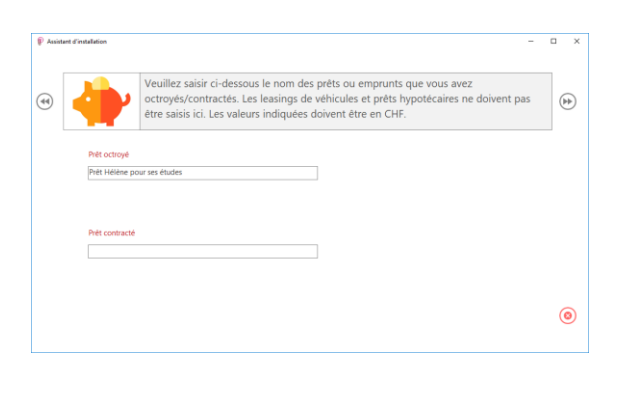

#### 16. Portefeuille de titres

- Nom du portefeuille
- Nom de la banque
- Numéro de compte bancaire
- BIC
- IBAN

| Nom du portefeuille Swissquote                                                                                                    |
|----------------------------------------------------------------------------------------------------|
| Nom de la bannue Policemente                                                                                                    |
| Numéro de compte IBAN et BIC         28 29 93 - 278         CH7824232874374401874         SWQ726                                         |
| de la banque         Swissqupte           xo de compte IBAN et BIC         28 29 93 - 278         [CH7824232874374401674         [SWQ726 |

# 17. Fin de l'assistant

| issistant d'installation |                          |                        |  | - |  |
|--------------------------|--------------------------|------------------------|--|---|--|
|                          | La saisie de base est te | erminée.               |  |   |  |
|                          |                          |                        |  |   |  |
|                          |                          |                        |  |   |  |
|                          |                          | Enregistrer et quitter |  |   |  |
|                          |                          | Enregistrer et quitter |  |   |  |
|                          |                          | Enregistrer et quitter |  |   |  |

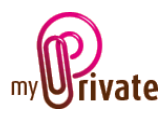

# [Navigation entre les écrans]

Le programme comprend 28 modules regroupés en 4 groupes par thème.

Au démarrage du programme, le groupe [Finances] est automatiquement ouvert.

Pour passer d'un groupe à l'autre, cliquer sur le nom du groupe choisi [1].

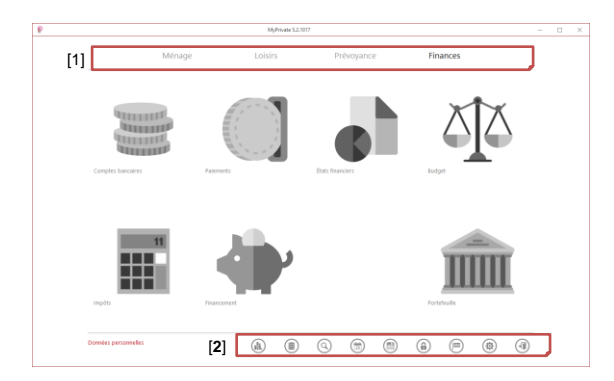

Au bas de l'écran se trouvent des icônes qui permettent d'activer diverses fonctions [2].

### [MyPrivate PRO]

Cette icône permet lancer l'analytique; uniquement dans la version PRO de MyPrivate.

# [Données personnelles / Démo]

Cette icône permet de passer de la base de données de démo à la base de données personnelles.

# [Outil de recherche]

<sup>(Q)</sup> Cette icône permet de rechercher dans tout le programme en fonction du texte, par période ou par valeur.

# [Calendrier]

Cette icône permet de visualiser les dates importantes provenant des divers modules.

### [Sauvegarde]

Cette icône permet de sélectionner le répertoire de destination de la sauvegarde la base de données et de la lancer. Egalement sont prévus l'exportation des documents annexes avec indexe ainsi la que la restauration à partir d'une sauvegarde.

### [Code d'accès]

(a) Cette icône permet de définir un code pour permettre l'ouverture de MyPrivate.

Ceci n'encrypte pas la base de données, mais oblige la saisie d'un code PIN au démarrage de l'application.

### [Choix de la langue]

Cette icône permet de choisir si l'on souhaite travailler en français, anglais ou allemand.

#### [Panneau de contrôle]

Cette icône permet d'ouvrir le panneau de contrôle contenant. L'utilisation du panneau de contrôle avec le détail des options fait l'objet d'un manuel séparé.

# [Quitter]

Cette icône permet de quitter le programme.

#### [Ouverture d'un module]

Pour ouvrir un module, cliquer sur le bouton du module désiré, par exemple [2].

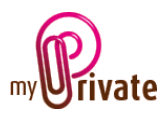

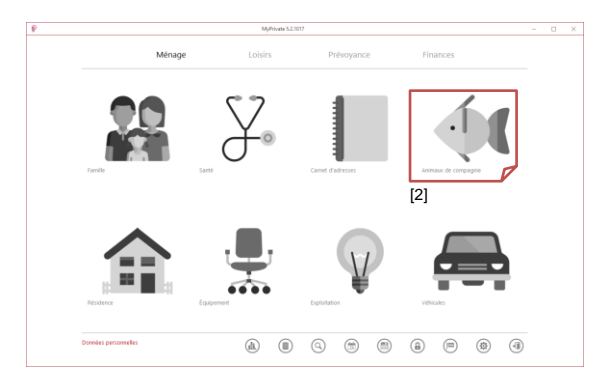

# [Création d'une catégorie]

Chaque module peut contenir diverses catégories à l'intérieur desquelles se trouvent différents passeports. Par exemple le module [Animaux] peut avoir une catégorie [Chiens] avec les passeports [Médor] et [Pif], et une catégorie [Chats] avec les passeports [Lucifer], [Caramel] et [Félix].

Pour créer une catégorie, cliquer sur le bouton [3].

|           |           |                                    | MyPrivate 5.2               | .1017                      |                     |                       |                     |   |
|-----------|-----------|------------------------------------|-----------------------------|----------------------------|---------------------|-----------------------|---------------------|---|
| Passeport | Documents | (G) Adresses                       | Vaccinations                | Événements                 | Flux de caiss       | e Blocnote            | s (G) Rapports      |   |
|           |           | Informations détaillé<br>compagnie | es sur l'animal de          | Vendeur / Ele              | veur                |                       | Autres informations |   |
|           |           | Nom                                |                             | Silectionnez un<br>dessous | adresse au créez un | e nouvelle adresse d- |                     |   |
|           |           | Espèce                             |                             | w<br>Nom da vendear        |                     |                       |                     |   |
|           |           | Ease                               |                             | w<br>Nom de familie        |                     | Prénam                |                     |   |
|           |           | Date de naturance                  |                             | Advesse                    |                     |                       | Insor               |   |
|           |           | Numéro d'Identification            |                             | Paga Cad                   | e portal Ville      |                       |                     |   |
|           |           | Prochain vaccin                    | Prochaine date de roccinati | en E-sol                   |                     |                       |                     |   |
|           |           |                                    |                             | Site internet              |                     |                       |                     |   |
|           |           |                                    |                             |                            |                     |                       |                     |   |
| Ų         |           |                                    |                             |                            |                     |                       |                     |   |
|           | (B)       |                                    |                             |                            |                     |                       |                     | 0 |

#### [3] [4]

La fenêtre suivante s'ouvre, dans laquelle il faut saisir le nom de la nouvelle catégorie, puis valider avec le bouton [OK].

| м | 1yPrivate                                       | x             |
|---|-------------------------------------------------|---------------|
|   | Veuillez entrer le nom de la nouvelle catégorie | OK<br>Annuler |
|   | Nos chiens                                      |               |

Certains modules utilisent des catégories prédéfinies, sans possibilité d'ajout ou modification.

# [Création d'un passeport]

Pour créer un passeport, cliquer d'abord sur la catégorie dans laquelle le nouveau passeport devra s'insérer, puis cliquer sur le bouton [4].

|                         |                                    | MyPrivate               | 5.2.1017      |                              |                  |                     |   |
|-------------------------|------------------------------------|-------------------------|---------------|------------------------------|------------------|---------------------|---|
| Passeport Documents     | (G) Adresses                       | Vaccinations            | Événements    | Flux de caisse               | Bloc-notes       | [G] Rapports        |   |
| n Nos chiens<br>f Brans | Informations détaillé<br>compagnie | es sur l'animal de      | Vendeur / E   | leveur                       |                  | lutres informations |   |
| pr Juny                 | Jerry                              |                         |               |                              | ¥                |                     |   |
|                         | Nom                                |                         |               | ne adresse au créez une naux | elle adresse di- |                     |   |
|                         | Chien                              |                         |               |                              |                  |                     |   |
|                         | Expère                             |                         | Nom du vende  | 147                          |                  |                     |   |
|                         |                                    |                         |               |                              |                  |                     |   |
|                         | Race                               |                         | Nom de famili | Prés                         |                  |                     |   |
|                         |                                    |                         |               |                              |                  |                     |   |
|                         | Date de naturance                  |                         | Advense       |                              |                  |                     |   |
|                         |                                    |                         | w.            |                              |                  | inage               |   |
|                         | Numéro d'identification            |                         | Pags C        | ode postal Wile              |                  |                     |   |
|                         |                                    |                         |               |                              |                  |                     |   |
|                         | Prochain vacon                     | Prochaine date de vacón | ution E-mail  |                              |                  |                     |   |
|                         |                                    |                         |               |                              |                  |                     |   |
|                         |                                    |                         | Site internet |                              |                  |                     |   |
|                         |                                    |                         |               |                              |                  |                     |   |
|                         |                                    |                         |               |                              |                  |                     |   |
|                         |                                    |                         |               |                              |                  |                     |   |
|                         |                                    |                         |               |                              |                  |                     |   |
|                         |                                    |                         |               |                              |                  |                     |   |
|                         |                                    |                         |               |                              |                  |                     |   |
| •                       |                                    |                         |               |                              |                  |                     |   |
|                         |                                    |                         |               |                              |                  |                     | 0 |

La fenêtre suivante s'ouvre, dans laquelle il faut saisir le nom du nouveau passeport, puis valider avec le bouton [OK].

| MyPrivate                                   | ×             |
|---------------------------------------------|---------------|
| Veuillez entrer le nom du nouveau passeport | OK<br>Annuler |
| Itis                                        |               |

Certains modules utilisent des passeports prédéfinis, sans possibilité d'ajout ou modification.

#### [Arborescence]

Pour apporter des modifications à l'arborescence, cliquer avec le clic droit sur le nom du passeport. Un menu contextuel apparaît avec les possibilités suivantes :

- [Renommer], permet de taper un nouveau nom dans la zone
- [Descendre le passeport], permet de déplacer le passeport d'une position vers le bas dans l'arborescence

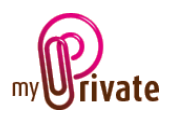

ou obsolètes >Montrer les passeports archivés. Tous les passeports archivés seront à nouveau visibles à leur emplacement original. Pour tous les archiver à nouveau, faire l'opération inverse dans le panneau de contrôle

- [Restaurer le passeport], visible uniquement si un passeport a été archivé, permet de le réactiver
- [Supprimer] supprime définitivement un passeport, inclus tous les données liées

Pour passer d'un passeport à l'autre, cliquer sur le nom du passeport qui s'affiche à gauche de l'écran dans la zone de l'arborescence.

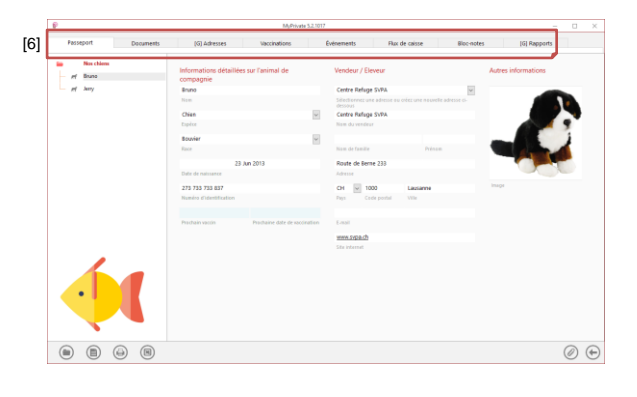

# [Onglets]

Chaque passeport dispose de ses propres onglets [6], à l'exception des onglets marqués d'un [G] (global) indiquant qu'ils sont communs à tous les passeports du module.

Par exemple les informations de l'onglet [G Adresses] du module [Animaux] est commun pour tous les animaux, ce qui permet de rendre visible pour tous le nom du vétérinaire, du toiletteur, etc.

Certains onglets peuvent être rendus invisibles. Pour ceci, ouvrir le panneau de contrôle [®] et décocher la case correspondante sous > Afficher ou masquer les onglets.

Pour les réactiver procéder à l'opération inverse.

# [Affichage des données]

Dans MyPrivate, les informations sont disponibles sous forme de liste ou de vue détaillée.

#### <u>Vue détaillée</u> :

Saisie et affichage des informations détaillées d'une fiche :

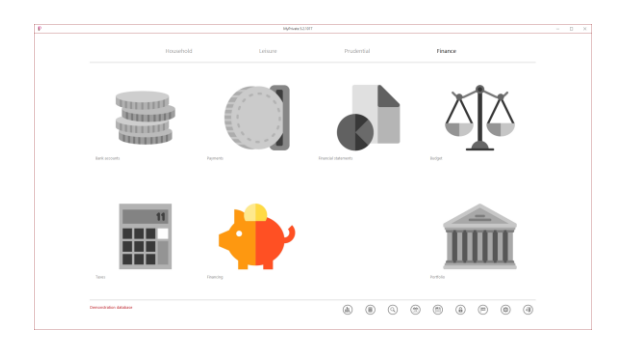

### <u>Vue sous forme de liste</u> :

Vue de la liste complète des fiches d'un onglet :

| Passapot Documents |   | Mublier (R               | jets dic valeur Dectrominager              | TV / Audio | Proto / Molphonia | Morrado      | 94           | Jardin Chipto divers | Objeta prilitia | Epipement + + |
|--------------------|---|--------------------------|--------------------------------------------|------------|-------------------|--------------|--------------|----------------------|-----------------|---------------|
| De milleurs        | ۲ | T(BH                     | Decemption                                 | Nerkert    | Prix diadrat      | Date discher | Generale     | Verds par            | Dimination      |               |
| p. Mitelande       |   | Bedraum.                 | Pialto Double ked                          | Fish 70    | 2,800.00          | 33 Aut 2018  | 20. Aut 3017 | 7w.64                |                 |               |
| e Continuo         |   | Beltroom with a very low | Antique Elsonized Cabinet with a very long |            | 8.80              | 15 Am 2014   |              |                      |                 |               |
|                    |   | Dising room              | Attila Dining Mole                         | ATTRA      | 1258.00           | 30 Am 2016   | 30.km 2018   | TeAt                 |                 |               |
|                    |   | Living room              | Zangler Carpet                             | 20NGLER    | 1.650.80          | 51 Aug 2017  | 31.Aug 2019  | TeAt                 |                 |               |
|                    |   | office                   | Attila Office chair                        | ATTRA      | 000.00            | 12 Jun 2016  | 12 Jan 2028  | TwAt                 |                 |               |
|                    |   |                          |                                            |            |                   |              |              |                      |                 |               |
| <b>.</b>           |   |                          |                                            |            | 6.00.00           |              |              |                      |                 |               |

# [Création d'une fiche]

Cliquer sur cette icône dans la vue liste pour ajouter une fiche. Une nouvelle fiche vierge s'ouvre dans laquelle des données seront saisies :

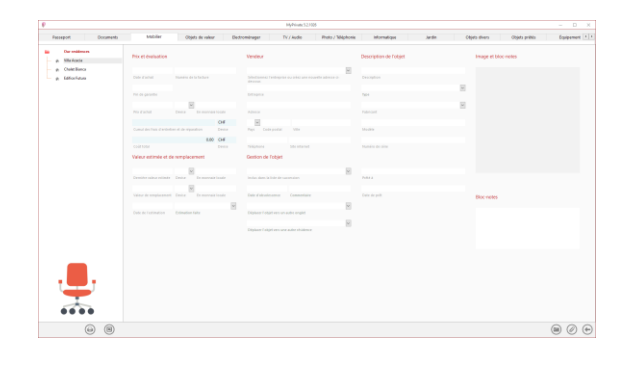

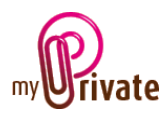

# [Modification d'une fiche]

Dans la vue liste, cliquer sur [...] à gauche de l'enregistrement à modifier.

A noter que durant la saisie de données, toute modification est sauvegardée automatiquement dès que le curseur change de champ, et qu'il n'est pas nécessaire de valider la saisie par une instruction de sauvegarde.

# [Suppression d'une fiche]

Dans la vue liste, cliquer avec le clic droit sur [...] à gauche de l'enregistrement à modifier, et sélectionner l'option [Supprimer l'entrée].

L'option [Supprimer l'entrée] peut être indisponible (grisée), si la fiche est référencée ailleurs dans le programme.

# [Copie d'une fiche]

Dans la vue liste, cliquer avec le clic droit sur [...] à gauche de l'enregistrement à copier, et sélectionner l'option [Copie d'entrée].

# [Navigation entre les vues]

Pour remonter d'un niveau, par exemple pour passer de la [Vue détaillée] à la [Vue liste], cliquer sur l'icône [⊕] en bas à droite de l'écran.

# [Tri des données]

Dans la vue liste, cliquer sur le titre de la colonne pour laquelle on souhaite appliquer un tri. Toutes les données affichées dans la vue liste seront triées selon ce critère.

Un clic appliquera un tri du plus petit au plus grand, un deuxième clic fera l'inverse. Idem pour le tri de A à Z ou de Z à A.

Ci-dessous clic sur le titre [Prix d'achat] a trié les enregistrements par ordre de prix d'achat croissant.

| 1 |      |                |          |              |               |             | MyPrivers 52,1628                                                                                                    |                    |              |              |            |               |             |          |   |     |
|---|------|----------------|----------|--------------|---------------|-------------|----------------------------------------------------------------------------------------------------|--------------------|--------------|--------------|------------|---------------|-------------|----------|---|-----|
|   | Fac. | report         | Dosments | Mobiler (R   | phi de salear | Detroninger | TV / Aadle                                                                                                    | Phote / TElephonie | Manufig      |              | Jardin     | Objets sheers | Chipdra     | <br>form | - | • • |
|   |      | Our moldone se |          | 1ge          | Description   |             | Patriciant                                                                                                    | No date            | Cute dischal | Carantia>    | Trends par |               | Deviation   |          | ( | Ð   |
|   |      | tifu Puinia    |          | Applance     | Lagrange LA-  | 0001        | UNIVERSITY OF THE PARTY OF THE PARTY OF THE | 126.00             | 20 Sep 2017  | 20.5xp.2019  | Nodarafit  |               | 12 Jun 2009 |          |   |     |
|   | 11   | Challe Barrier |          | Oven         | Parameter Mil | CRIMINES    | Renard Chec                                                                                                    | 569.00             | 18 Mar 2016  | 18 Mar 2018  | Nodarant   |               |             |          |   |     |
|   |      |                |          | Refrigendor  | Male X 17473  | 0           | 1.000                                                                                                    | 2,899.00           | 38 Mar 2015  | 38 Mar 3017  | Nodarafit  |               |             |          |   |     |
|   |      |                |          | trine Cellar | Male KWT 63   | 22.05       | 1.04                                                                                                    | 2,489.00           | 40. Jun 2010 | 00. Jan 2830 | Nodaroft   |               |             |          |   |     |

# [Filtre]

|                |                                                                                                    |                                                                                                    |                    | MyPrim:52208             |            |     |                  |             |                                 |  |
|----------------|----------------------------------------------------------------------------------------------------|----------------------------------------------------------------------------------------------------|--------------------|--------------------------|------------|-----|------------------|-------------|---------------------------------|--|
| éperant Apapar | <br>comptubiliser                                                                                                    | Falsame                                                                                                    | Bornaho            | Ocuments                 | 22 Apports |     |                  |             |                                 |  |
| Factors.       | Deciption                                                                                                    | Atlance                                                                                                    | Science par        | 784                      | Montant    |     | Data doc.        | Fayl        | Campbellol                      |  |
| 2019 (S119     | and the second second se |                                                                                                    | 14                 |                          | 14.00      | ~   | 20.04m 2008      |             |                                 |  |
|                |                                                                                                    | Commission of the local sectors of the local sectors of the local sector |                    |                          | 1000       |     |                  |             |                                 |  |
|                | Denicity Crater Statics (                                                                                                    | 120112410                                                                                                    | CROACE SYORM       | creat dates - product to | 181.20     |     | 31046 2011       | 31 941 2017 | 31 541 2117                     |  |
| 2015           | MECROS                                                                                                    |                                                                                                    |                    | Perment per carla banc   | 181.00     | 08  | 31.041.2811      | 31 041 2017 | 31 Dec 2017                     |  |
| 274            | Dettrity tills Acade (Ville                                                                                                    | 1286 / 1072-16-                                                                                                    | Romande Energie    | Debit dred - banque et   | 276.65     | 06  | 21 Oec 2017      | 31 Dec 2017 | 21 Dec 2017                     |  |
| 280            | Scientifulgy - The oc File                                                                                                    |                                                                                                    |                    | Palament en expécas      | \$2.60     | 04  | 38/04(2917       | 30-846 2017 |                                 |  |
| 2012           | CD2-offset 2015                                                                                                    | 1040 / 1021-12                                                                                                    | MyClinate          | Fadure                   | 795.00     | 00  | 28 Dec 2817      |             | 21 Dec 2017                     |  |
|                | The Expendition 2                                                                                                    |                                                                                                    |                    | Paintent et argéces.     | 13.80      | 08  | 28/044 2817      | 28 Dec 2017 |                                 |  |
|                | Munkly charge                                                                                                    |                                                                                                    |                    | Reinment en exploses     | \$5.00     | 04  | 28 Oei 2917      | 28 Bei 2017 |                                 |  |
|                | Of Daveland                                                                                                    |                                                                                                    |                    | Palement par safa banc   | 126.00     | 04  | 28 Oet 2017      | 38-Dec 2017 | \$1.0mm 2017                    |  |
|                | Lasse payment blancede                                                                                                    | 1294/1248-10                                                                                                    | Mancedo: Tinancing | Factors                  | 676.00     | 04  | 28 Owe 2917      |             | 31 Dec 2017                     |  |
|                | OII Travelord                                                                                                    |                                                                                                    |                    | Reiement par carta banc  | 225.00     | 06  | 28 Oec 2917      | 28-Dec 2017 | 31 Dec 2017                     |  |
|                | Tax payment Tax account                                                                                                    | 1178/1228-11                                                                                                    |                    | Factors                  | 2,000.00   | 04  | 28 Ovc 2917      |             | 21 Dec 2017                     |  |
|                | Fuel Renault Koleco                                                                                                    | 1216/1083-12                                                                                                    |                    | Reinment per carta banc  | 76.09      | 00  | 27 Oec 2817      | 27 Dec 2017 | 21 Dec 2017                     |  |
|                | name dogfood tho                                                                                                    |                                                                                                    |                    | Palament en expècas      | M.00       | 0.0 | 27 Dec 2217      | 27 Dec 2017 |                                 |  |
|                | First line - DOT 200 27 7                                                                                                    | 1144.7 1154-101                                                                                                    | Tarikaa part       | Table direct - hanges at | 24.00      | 0.0 | 25-Dei 2817      | 23 844 2017 | 29 Bmi 2017                     |  |
|                | Insurance Premium                                                                                                    | 1100 / 1014-112                                                                                                    | Vedeser            | Tablet                   | 198.92     | 04  | 23 Dei 2017      |             | \$1.0mm.2017                    |  |
|                | Real Manager (2.4                                                                                                    | 1004 ( 1105-11)                                                                                                    |                    | Reissand and under home  | #3.34      | ~   | 10.0ex 1017      | 10 Fee 2017 | 11 fee 1017                     |  |
|                | in a second second                                                                                                    | And a sub-                                                                                                    | 10 days            | Sector .                 | Not St.    |     | The Owner States |             | N 8 - N 8                       |  |
|                | increased branches                                                                                                    |                                                                                                    | tinday at          |                          | 140.00     |     | 20.0ex 30.0      |             | At Base Mark                    |  |
|                | and a second second                                                                                                    | 10000 1000 100                                                                                                    |                    | Sec. 1                   | 148.10     |     | and and          |             | A Designation of the local data |  |
| 1.1.1.1.1.1.1  | manance risings                                                                                                    | 1100 / 1063 / 02                                                                                                    |                    |                          | 290.57     |     | 10 1041 2017     |             | 21 000 0017                     |  |
| 1.1            | MURCS                                                                                                    |                                                                                                    |                    | Paeners per cata banc    | 292.00     | 00  | 24/Dec 2217      | 24 Dec 2017 | 21 Dec 2017                     |  |
| No. of Street  | President Col                                                                                                    |                                                                                                    |                    | Palament an angèran      | 13.00      | 04  | 10 OH 1917       | 22 Bec 2017 |                                 |  |
| Sec. A         | MAGRO6                                                                                                    |                                                                                                    |                    | Paintent par cata banc   | 181.00     | 00  | 17 Oei 2017      | 17 Bei 2017 | 81 Bei 2017                     |  |
|                |                                                                                                    |                                                                                                    |                    |                          |            |     |                  |             |                                 |  |

Pour faciliter la recherche de données, il est possible de filtrer les données en activant l'icône « Filtre » :

Un champ apparaît en haut de chaque colonne, permettant de sélectionner des données existantes.

# [Choix de période]

Lorsque des années sont visibles au bas d'un écran, il est possible de modifier la période en cliquant sur les flèches à droite / à gauche des années pour augmenter ou diminuer la période sélectionnée.

Dans l'écran ci-dessous seules les factures de télécom pour les années de 2015 à 2018 seront visibles et additionnées.

| 1                 | free an | No. of | downlaw.   | a di la constante di la constante di la consta | Annual Annual Annual Annual Annual Annual Annual Annual Annual Annual Annual Annual Annual Annual Annual Annual | Design of the local division of the | And the second street.    | dia di biline di | E-4-4 | former formers            |
|-------------------|---------|--------|------------|----------------------------------------------------------------------------------------------------|----------------------------------------------------------------------------------------------------|-------------------------------------|---------------------------|------------------|-------|---------------------------|
| CHI HORE OF CHINE |         |        | Conputer   |                                                                                                    |                                                                                                    | Desire or jean                      |                           |                  |       | contraction (contraction) |
| (7                |         |        | Salpad pre |                                                                                                    | ədəri per                                                                                                    |                                     | Description               | 0#x              | ۲     | Dar anälimens             |
|                   |         |        | 83.43      |                                                                                                    | Sebocere                                                                                                    | 50 55 41 5                          | Poed Inc = 405, 1021      | 04.ten 2016      |       | e Oviellino               |
|                   |         |        | 86.05      |                                                                                                    | Sebocem                                                                                                    | 10 55 61                            | Read Inc = 405, 1021      | 64 Dec 2017      |       | e Mortes                  |
|                   |         |        | 83.92      |                                                                                                    | intocen                                                                                                    | 50 55 61 5                          | Fixed Ime = ADSL + CO1    | Denies 2017      |       |                           |
|                   |         |        | 85.65      |                                                                                                    | Selacare                                                                                                    | NR 55 61 S                          | Red Inc - HOSL - 021      | 04032817         |       |                           |
|                   |         |        | 84.95      |                                                                                                    | iwisson .                                                                                                    | 52 35 41 5                          | Fixed line = HDSL + DD1   | 64 Sep 2017      |       |                           |
|                   |         |        | 78.00      |                                                                                                    | Swisscen                                                                                                    | 10 33 61 5                          | Hand line - JETEL - CO1 1 | DK Aug 2017      |       |                           |
|                   |         |        | 82.44      |                                                                                                    | Swiccours                                                                                                    | 10.15.41                            | rised feet = attra 001 1  | 08.M 2017        |       |                           |
|                   |         |        | 84.43      |                                                                                                    | Selectors                                                                                                    | 10.15.41                            | Fixed line = 30% - 0011   | 04.htm 2017      |       |                           |
|                   |         |        | 83.95      |                                                                                                    | Saboram                                                                                                    | 10.55.41                            | Preed Inc = 40(9) - 021 1 | GLMey 2017       |       |                           |
|                   |         |        | 76.65      |                                                                                                    | Subcom                                                                                                    | 10 15 41 5                          | fixed line = 40%, + 021 1 | 04 Apr 2017      |       |                           |
|                   |         |        | 85.71      |                                                                                                    | Selocen                                                                                                    | ND 55 61 S                          | Fixed Imc = ADSL + 0211   | 04 Mar 2017      |       |                           |
|                   |         |        | 77.37      |                                                                                                    | Selecen                                                                                                    | 50 15 61                            | Fixed Inc = A09, - 0217   | 04 Feb 2017      |       |                           |
|                   |         |        | 84.58      |                                                                                                    | inisten                                                                                                    | NA 35 61 5                          | rised line - MINA - 021   | 04.3a5 2017      |       |                           |
|                   |         |        | 82.91      |                                                                                                    | seloccen                                                                                                    | 10 33 41 3                          | Need See - attra con 1    | 0116H 2016       |       |                           |
|                   |         |        | 83.90      |                                                                                                    | Twiccom                                                                                                    | 10.10.01                            | Fixed feet = attra 0011   | 04.04.2816       |       |                           |
|                   |         |        | 81.27      |                                                                                                    | Subscom                                                                                                    | 10.33.41                            | Fixed Inc = 4015 0211     | 04 Sep 2016      |       |                           |
|                   |         |        | 83.34      |                                                                                                    | Subcom                                                                                                    | 90.95.41                            | Read Inc - 40% - 0211     | 64 Aug 2016      |       |                           |
|                   |         |        | 77.55      |                                                                                                    | Sebocere                                                                                                    | 10.55.61                            | fixed line = 405k + 021   | 04.Jul 2016      |       |                           |
|                   |         |        | 84.00      |                                                                                                    | Selocere                                                                                                    | ND 55 61 S                          | Read Inc + 405L + 0217    | 04.3at 2215      |       |                           |
|                   |         |        | 85.37      |                                                                                                    | istoon .                                                                                                    | 50 55 61 5                          | Fixed Inc - ADSL - CO11   | 04 May 2010      |       |                           |
|                   |         |        | 75.42      |                                                                                                    | Selatan                                                                                                    | 10 35 61 5                          | Hand Ster - HOSE - COT 1  | OK Apr 2016      |       | 1-1                       |
|                   |         |        | 78.47      |                                                                                                    | selocom                                                                                                    | 10 15 41 5                          | Fixed See - attra con 1   | 01.MM 3278       |       |                           |
|                   |         |        | 76.60      |                                                                                                    | Balouzana                                                                                                    | 40.00.41                            | Fixed line = 10705 + 0011 | 06 Peliz 2016    |       | 1                         |
|                   |         |        | 15.130.43  |                                                                                                    |                                                                                                    |                                     |                           |                  |       | - V                       |

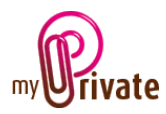

# [Monnaies étrangères]

Les montants en monnaie étrangère peuvent être saisis dans le module [Factures]. Ils seront automatiquement convertis selon le taux de change du jour et affichés en monnaie de base du système dans les différents modules.

Lorsqu'il s'agit d'investissements ou de créances, la monnaie d'origine est également visible dans le module concerné ; ce qui permet une revalorisation manuelle si les taux de change fluctuent fortement.

Une fois les montants en monnaie étrangère convertis, ils ne sont plus recalculés en fonction des cours. Il appartiendra à l'utilisateur de modifier certaines valeurs manuellement, si désiré.

# [Taux de change]

Les taux de change sont mis à jour en ligne, ceci à la demande de l'utilisateur.

Pour la mise à jour, choisir l'onglet [Devises] dans le module [Comptes Bancaires] ou dans le module [Gestion de Fortune].

Lors de la mise à jour MyPrivate indique sur chaque monnaie si le nouveau taux a pu être téléchargé depuis la Banque Centrale Européenne ; plus de 30 devises sont proposées. Pour les devises plus exotiques, il faudra manuellement maintenir les taux (p.e. Lek Albanais, Franc du Burundi, etc.)

#### [Flux de caisse]

Les onglets [Flux de caisse] des différents modules servent à insérer les coûts ou revenus ne pouvant pas être enregistrés dans les onglets déjà disponibles. Ces derniers peuvent être catégorisés en utilisant le champ [Type]. La plupart des types nécessaires sont déjà disponibles dans les différents onglets et il est conseillé de les utiliser.

Si besoin est, l'utilisateur peut créer des types supplémentaires.

### [Lancement de traitements]

Il faudra parfois que MyPrivate effectue des traitements, comme par exemple pour déterminer le nombre de tranches de leasing pour un véhicule.

L'icône servant à lancer les calculs est un triangle. Les différentes utilisations des calculs sont documentées dans les manuels respectifs de chaque module.

| Passaport Documents | 22 Advento Adve          | Learing               | Transhep | Palamento              | Dev    | tion Part de calco     |           | Concentration | Venta | Resurce des colo |
|---------------------|--------------------------|-----------------------|----------|------------------------|--------|------------------------|-----------|---------------|-------|------------------|
| Development         |                          |                       |          |                        |        |                        |           |               |       |                  |
| -m Mercelle CLA     | Society of Long          |                       |          |                        |        |                        |           |               |       |                  |
| - Anathing          | Mercedic Tearcing        |                       | 1        | 6373 3636 2876         |        | 31 Jun 2015            |           | 04            |       |                  |
|                     |                          |                       |          |                        |        |                        |           |               |       |                  |
|                     | Mercedes linancing       |                       |          |                        |        |                        | 04,500.00 | CHE           |       |                  |
|                     |                          |                       |          |                        |        |                        |           |               |       |                  |
|                     | Schurzengezze 23         |                       |          |                        |        |                        | 3,650.00  | 04            |       |                  |
|                     |                          |                       |          |                        |        |                        |           |               |       |                  |
|                     | 04 0001                  | 2010                  |          |                        | 26     |                        | 675.00    | 04            |       |                  |
|                     | Pape Code produit        | 104                   |          | busine de neveral fire |        | Montant dos menarantes |           |               |       |                  |
|                     | blockreasterfeanding.com | www.mecodofnexing.com |          |                        |        |                        | 3,650.00  | CHE           |       |                  |
|                     |                          |                       |          |                        |        |                        |           |               |       |                  |
|                     | 01 307 75-89             | 01 387 76 99          |          |                        | 00.000 |                        | 0.15      | 04            |       |                  |
|                     |                          |                       |          |                        |        |                        |           |               |       |                  |
|                     | O-46294716252209+109662  | CKEUF                 |          |                        |        |                        |           |               |       |                  |
|                     |                          |                       |          |                        |        |                        |           |               |       |                  |
|                     |                          |                       | 2014     | 2018                   |        |                        |           |               |       | Ø                |

# [Gestion documentaire]

MyPrivate inclut un gestionnaire de documents qui permet d'intégrer des documents scannés, des fichiers électroniques tels que par exemple les fichiers PDF.

L'utilisation typique pour le gestionnaire de documents est l'archivage des factures papier, qui sont scannées et attachées à leur fichier de paiement.

Les documents attachés sont stockés dans la base de données MyPrivate et sont sauvegardés en même temps que les autres données MyPrivate.

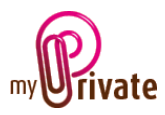

Pour plus d'informations sur la gestion documentaire, se reporter au manuel d'utilisation « Gestion documentaire ».

### [Impression]

Le bouton [Impression] [5] ouvre l'onglet [Rapports] dans lequel l'utilisateur choisit le(s) passeport(s) et onglet(s) à imprimer en cliquant sur [Oui] ou [Non] pour les rubriques souhaitées.

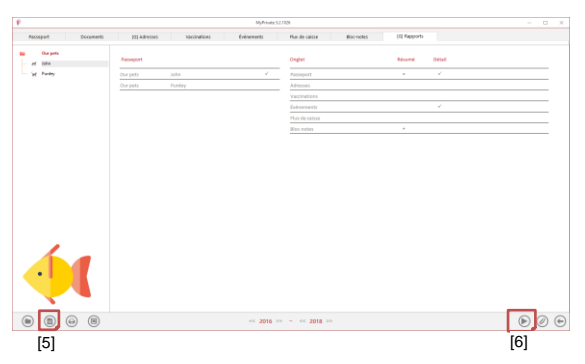

Une fois le choix arrêté, cliquer sur le bouton [6] puis sur le texte [Générer le rapport] qui apparait pour afficher le rapport au format PDF. Ce dernier pourra ensuite être imprimé, sauvegardé, envoyé par e-mail, etc.

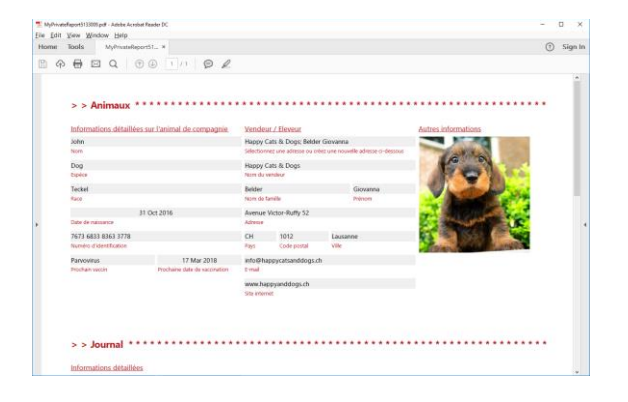

# [Exportation vers Microsoft Excel]

| Passepart Documents               | billet | ies du bâtiment | Extretien installations Extretien du ja | rdin Toraur en alterke | Minage                | Conglears Talkcom | Eethide * * |
|-----------------------------------|--------|-----------------|-----------------------------------------|------------------------|-----------------------|-------------------|-------------|
| Our residences                    |        | Date            | Descriptice                             | Factoril por           | Montani<br>Territoria |                   | (7)         |
| Wile-Acacia                       |        |                 |                                         |                        |                       |                   |             |
| p. Chalel Barca                   |        | 04 Jan 2018     | Read line + ADSL + 021 763 55 61        | Swimcom                | 01.43                 |                   |             |
| <ul> <li>Editor Futura</li> </ul> |        | O4 Dec 2017     | Rived line = AD5L - 821 783 55 61       | Setucon                | 86.03                 |                   |             |
|                                   |        | 64 Nov 2017     | Red line = 4054 - 021 768 55 61         | Swisston               | 83.92                 |                   |             |
|                                   |        | 64 Oilt 2017    | Road line = ADSL - 821 762 55 61        | Swincom                | 65.65                 |                   |             |
|                                   |        | OH Sep 2017     | Road line + ADSL + 021 763 55 61        | Selacom                | 04.95                 |                   |             |
|                                   |        | OI Reg 2017     | Rived line = AD5L - 021 783 55 61       | Swisscom               | 73.00                 |                   |             |
|                                   |        | 04,368,2017     | Sked line = 4054 - 021 768 55 61        | Swission               | 83.44                 |                   |             |
|                                   |        | 04 Jun 2017     | Road line = A25L - 021 762 55 61        | Swimcom                | 94.42                 |                   |             |
|                                   |        | 04 May 2017     | Read line = ADSL + 621 763 55 61        | Swisscom               | 01.95                 |                   |             |
|                                   |        | 04.Apr 2017     | fixed line + 405L - 021 783 55 61       | Swisscom               | 78.83                 |                   |             |
|                                   |        | 04 Mar 2017     | Rived line + 4054 - 021 768 55 61       | Swission               | 85.71                 |                   |             |
|                                   |        | 04 Feb 2017     | Rund line + ADSL - 021 762 55 61        | Swincom                | 77.27                 |                   |             |
|                                   |        | 04 Jan 2017     | Road line + ADSL + 021 763 55 61        | Switzcom               | 04.50                 |                   |             |
|                                   |        | 04 New 2016     | Rived line + 405L - 021 765 55 61       | Seisson                | 82.91                 |                   |             |
| _                                 |        | 04 C/2 2216     | Need line + 4058 - 021 768 55 61        | Swission               | 82.90                 |                   |             |
|                                   |        | OI 540 2016     | Fixed line + ((25), - 021 762 55 61     | Swimcom                | 91.27                 |                   |             |
| 1~1                               |        | OH Aug 2016     | Read line + ADSL + 021 763 55 61        | Swimcom                | 03.34                 |                   |             |
|                                   |        | 04,34/2016      | fixed line + 4051 - 021 765 55 61       | Swisscom               | 77.53                 |                   |             |
| 1                                 |        | Di ba 2016      | Need Sec + 4014 - 621 No. 55 A1         | Televine               | 04.00                 |                   |             |
| -                                 |        |                 |                                         |                        |                       |                   |             |
|                                   |        |                 |                                         |                        | 6,192.40              |                   | 0           |
| 00                                |        |                 | ee 1                                    | 1015 >> - << 2018 >>   |                       |                   | (+)         |

Pour exporter les données affichées à l'écran vers Microsoft Excel, cliquer sur le bouton [7] (MS Excel doit être installé sur l'ordinateur).

#### Un message apparaît pour confirmation :

| MyPrivate                        |                      | X             |
|----------------------------------|----------------------|---------------|
| Cela va exporter vos données ver | s Excel. Voulez-vous | s continuer ? |
|                                  | <u>O</u> ui          | Non           |

Microsoft Excel s'ouvre et les données sont affichées :

| 88     | 5. G. i      |                                                                                             | Classe                    | sură - Excel                                                                                                    |                   | OUTILS DE TABLEAU                                                           |          |                                           |            | ×        |
|--------|--------------|---------------------------------------------------------------------------------------------|---------------------------|----------------------------------------------------------------------------------------------------|-------------------|-----------------------------------------------------------------------------|----------|-------------------------------------------|------------|----------|
| Coller | ACCUEL INEE  | TION MEETE       •     11     •       •     1     •       •     0     •       •     0     • | A = =                     | Standard         Standard           -         -         -         -         -         -         -         -         -         -         -         -         -         -         -         -         -         -         -         -         -         -         -         -         -         -         -         -         -         -         -         -         -         -         -         -         -         -         -         -         -         -         -         -         -         -         -         -         -         -         -         -         -         -         -         -         -         -         -         -         -         -         -         -         -         -         -         -         -         -         -         -         -         -         -         -         -         -         -         -         -         -         -         -         -         -         -         -         -         -         -         -         -         -         -         -         -         -         -         -         -         -         - | AFFICHAGE ACROBAT | CREATION<br>bionnelle -<br>e tableau +<br>E Supprime<br>Format -<br>Celules | ₹        | Trior et Rec<br>filtrer - séle<br>Édition | heicher et |          |
| A1     | • = X        | √ fx Di                                                                                     | ite                       |                                                                                                    |                   |                                                                             |          |                                           |            | `        |
| 4      | A            |                                                                                             | с                         | D                                                                                                    |                   | F                                                                           | G        | н                                         | 1          |          |
| 1      | Date         | Montant                                                                                     | Description               | Sélectionnez l'entrep                                                                                                    | rise Nom          | Adresse                                                                     | Pays     | Code postal                               | Ville      |          |
| 2      | 04 oct 2014  | 219.90                                                                                      | Téléphone - 021 903 11 77 | Swisscom                                                                                                    | Swisscom          | Avenue des Bergières                                                        | (Suisse  | 1004                                      | Lausanne   |          |
| 3      | 04 sept 2014 | 181.90                                                                                      | Téléphone - 021 903 11 77 | Swisscom                                                                                                    | Swisscom          | Avenue des Bergières                                                        | Suisse   | 1004                                      | Lausanne   |          |
| 4      | 03 août 2014 | 206.50                                                                                      | Téléphone - 021 903 11 77 | Swisscom                                                                                                    | Swisscom          | Avenue des Bergières                                                        | Suisse   | 1004                                      | Lausanne   |          |
| 5      | 04 juil 2014 | 286.90                                                                                      | Téléphone - 021 903 11 77 | Swisscom                                                                                                    | Swisscom          | Avenue des Bergières                                                        | Suisse   | 1004                                      | Lausanne   |          |
| 6      | 04 juin 2014 | 215.10                                                                                      | Téléphone - 021 903 11 77 | Swisscom                                                                                                    | Swisscom          | Avenue des Bergières                                                        | 4Suisse  | 1004                                      | Lausanne   |          |
| 7      | 04 mai 2014  | 220.40                                                                                      | Téléphone - 021 903 11 77 | Swisscom                                                                                                    | Swisscom          | Avenue des Bergières                                                        | Suisse   | 1004                                      | Lausanne   |          |
| 8      | 04 avr 2014  | 173.00                                                                                      | Téléphone - 021 903 11 77 | Swisscom                                                                                                    | Swisscom          | Avenue des Bergières                                                        | 4Sulsse  | 1004                                      | Lausanne   |          |
| 9      | 04 mars 2014 | 239.00                                                                                      | Téléphone - 021 903 11 77 | Swisscom                                                                                                    | Swisscom          | Avenue des Bergières                                                        | Suisse   | 1004                                      | Lausanne   |          |
| 10     | 04 févr 2014 | 155.30                                                                                      | Téléphone - 021 903 11 77 | Swisscom                                                                                                    | Swisscom          | Avenue des Bergières                                                        | 4Suisse  | 1004                                      | Lausanne   |          |
| 11     | 04 janv 2014 | 339.90                                                                                      | Téléphone - 021 903 11 77 | Swisscom                                                                                                    | Swisscom          | Avenue des Bergières                                                        | Suisse   | 1004                                      | Lausanne   |          |
| 12     | 04 déc 2013  | 198.00                                                                                      | Téléphone - 021 903 11 77 | Swisscom                                                                                                    | Swisscom          | Avenue des Bergières                                                        | 4 Suisse | 1004                                      | Lausanne   |          |
| 13     | 04 nov 2013  | 204.30                                                                                      | Téléphone - 021 903 11 77 | Swisscom                                                                                                    | Swisscom          | Avenue des Bergières                                                        | Suisse   | 1004                                      | Lausanne   |          |
| 14     |              |                                                                                             |                           |                                                                                                    |                   |                                                                             |          |                                           |            |          |
| 14     | MuOriuste    | ۲                                                                                           |                           |                                                                                                    | 1.01              |                                                                             |          |                                           |            | 1        |
| PHPT . |              |                                                                                             |                           |                                                                                                    | 1 [4]             | == m                                                                        | <u>л</u> | _                                         | - + 100    | 11.<br>R |